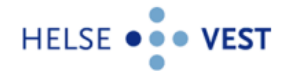

# VEILEDNING FOR INTERACTOR V. 4.11.x, PLENARIO RADIOLOGI

# Innhold

| In | nhold . |                                                                       |
|----|---------|-----------------------------------------------------------------------|
| 1  | Rad     | ologiske henvisninger 2                                               |
|    | 1.1     | Opprette radiologihenvisning 2                                        |
|    | 1.2     | Velge aktuell undersøkelse (tjeneste)                                 |
|    | 1.3     | Velge tjenesteyter (radiologisk avdeling/røntgeninstitutt)5           |
|    | 1.4     | Velge hastegrad                                                       |
|    | 1.5     | Kliniske opplysninger                                                 |
|    | 1.6     | Tilleggsopplysninger/sjekklister                                      |
| 2  | Hen     | visningsråd                                                           |
| 3  | Sen     | de henvisningen til radiologisk avdeling10                            |
| 4  | Jour    | nalføring av radiologihenvisningen10                                  |
| 5  | Bru     | erinnstillinger                                                       |
| 6  | Sjek    | ke status for utsendte elektroniske meldinger12                       |
|    | 6.1     | Korrespondanse i Plenario                                             |
|    | 6.2     | Korrespondanse i InfoEDI                                              |
| 7  | Kon     | taktinfo13                                                            |
|    | 7.1     | Melding av feil fra legekontor                                        |
|    | 7.2     | Ved spørsmål eller behov for hjelp kan følgende personer kontaktes 13 |

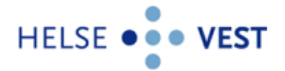

# 1 Radiologiske henvisninger

## 1.1 Opprette radiologihenvisning

Det er 2 veier til Interactor for radiologihenvisning.

### Alternativ 1

Velg aktuell pasient, og gå til «Snarveier». Velg deretter «Røntgenrekvisisjon Interactor».

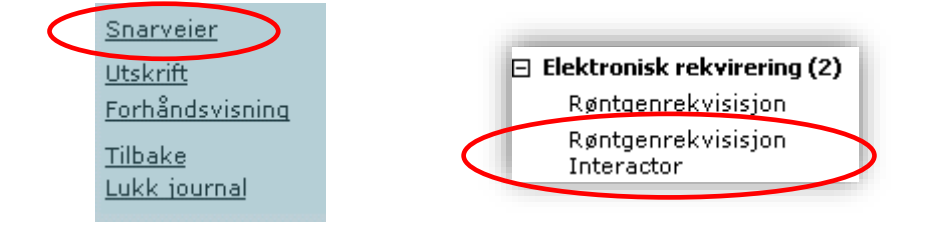

Interactor åpner seg i radiologi-modus.

### Alternativ 2

Velg aktuell pasient og gå til fanen «4 Lab». På høyre side i feltet «Rekvirering» velger man «Interactor».

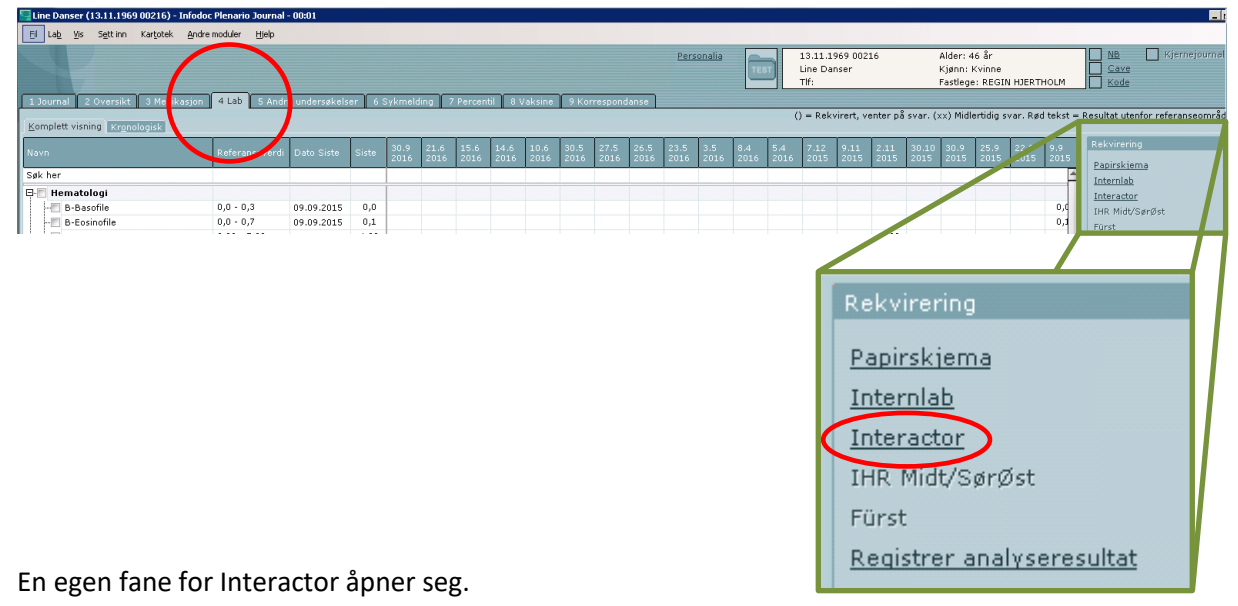

Interactor åpner seg i lab-modus:

| 1 Journal 2 Oversikt 3 Medikasjon 4 Lab 5 Andre undersøkelser 6 Sykmelding 7 Percentil 8 Vaksine 9 Korrespondanse |                                                                                                    |
|----------------------------------------------------------------------------------------------------|----------------------------------------------------------------------------------------------------|
| Komplett visning Kronologisk Interactor                                                                           | <ul> <li>() = Rekvirert, venter på svar. (xx) Midlertidig svar. Rød tekst = Resultat utenfor referanseområde</li> </ul> |
| Ny bestilling Pasientens bestillinger Bestillingsoversikt Brukerinnstillinger                                     |                                                                                                    |
| Danser, Line - 13.11.1969*00216 - 46 år - Kvinne                                                                  |                                                                                                    |
| ◆Betaling: Ordinær pasient Videresend svar: Tillatelse Kopimottakere: Ingen                                       |                                                                                                    |
| Søk i tjenestetilbud (Qrl-k) Fagområde:                                                                           | 🔾 Radiologi                                                                                                    |
|                                                                                                    |                                                                                                    |
| Endre til radiologi-modus:                                                                                        |                                                                                                    |
| Fagområde: 🔘 Lab 💿 Radiologi                                                                                      |                                                                                                    |

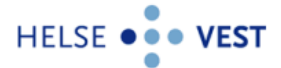

Interactor for radiologiske henvisninger åpner seg, og man er nå klar til å henvise til radiologiske undersøkelser. Man kan velge mellom å henvise til diagnostiske undersøkelser, intervensjoner og nukleærmedisin.

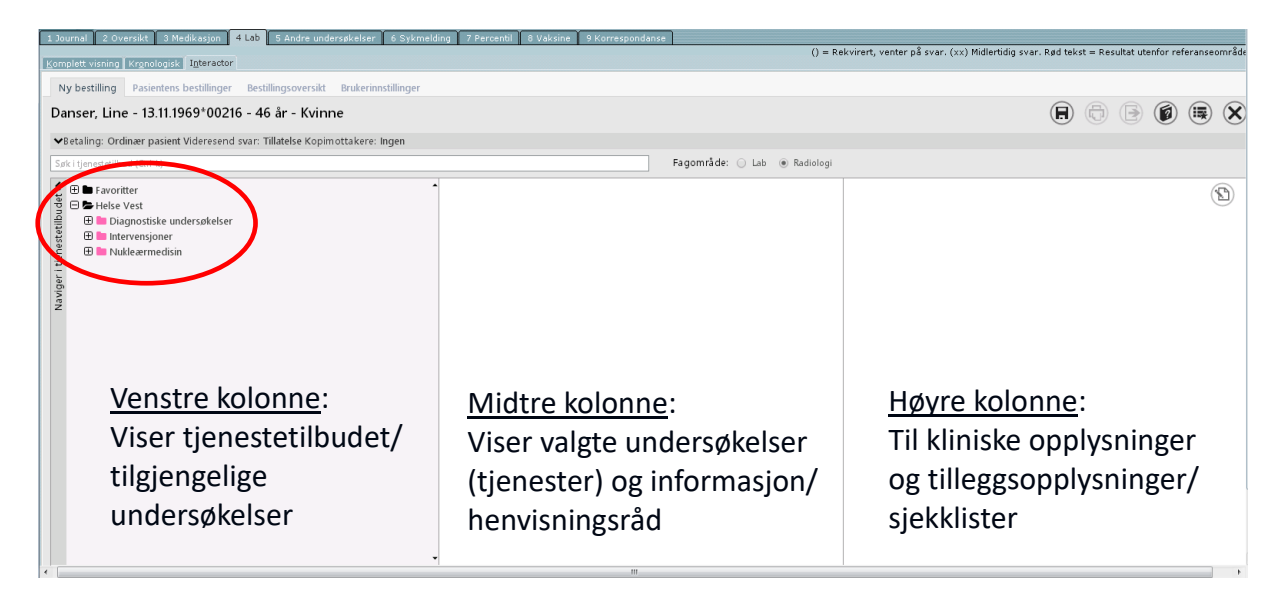

## 1.2 Velge aktuell undersøkelse (tjeneste)

Man kan finne aktuell undersøkelse på 2 måter:

1) Ved å trykke på aktuell tjenestetype åpner undermenyer seg.

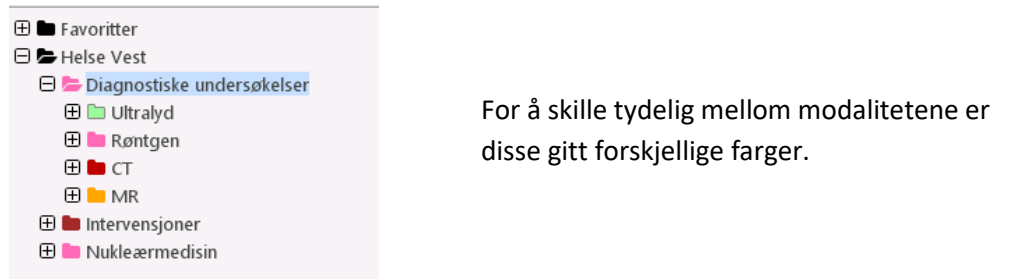

Man fortsetter å klikke seg ned i treet til man har funnet aktuell undersøkelse, og markerer denne. Merk at alle undersøkelser er markert med en kule foran navnet.

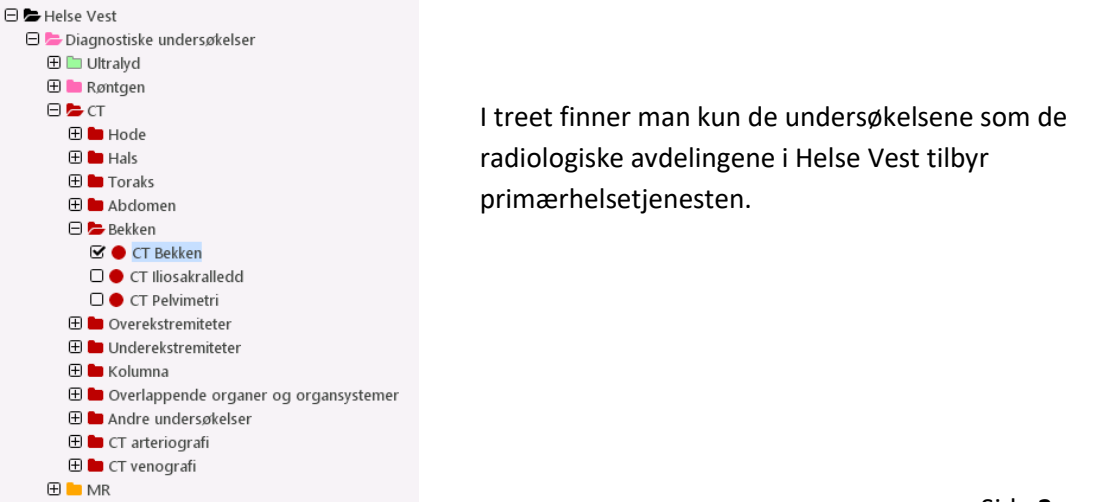

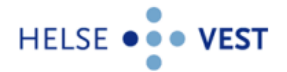

2) Eller man kan bruke søkefeltet over treet til å skrive inn aktuell undersøkelse eller ønsket organ. Det gis også treff på synonymer som er lagt inn. Kun aktuelle deler av treet vil åpne seg. I eksempelet under er det søkt på «bihuler».

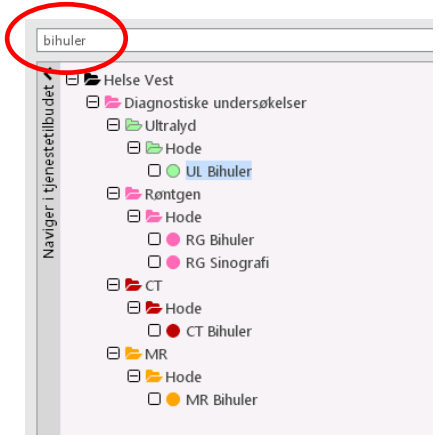

#### Velg ønsket undersøkelse og undersøkelsen kommer opp i midtkolonnen.

| GUNDERSEN, ROLAND - 15.07.1965*00565 - 54 år - N                          | lann                  |                           |                  |                                                              |     |
|---------------------------------------------------------------------------|-----------------------|---------------------------|------------------|--------------------------------------------------------------|-----|
| Ny bestilling Prøvetaking Pasientens bestillinger Bestillingson           | versikt Innstillinger |                           |                  |                                                              |     |
| ▼Betaling: Ordinær pasient Videresend svar: Tillatelse Kopimottakere: Ing | jen                   |                           |                  |                                                              |     |
| Sak (Ctrl-k)                                                              | Fagomra               | de: 🗆 Lab 🕑 Radiologi     |                  |                                                              |     |
| Favoritter                                                                | (III) Radicle         | ingrester: 1              | (C) (*           | Kliniske opplysninger 🗸                                      | (U) |
| B ⊟ Helse Vest                                                            |                       |                           |                  | Kliniske opplysninger må fylles ut.                          | 0   |
| 🗒 🖂 🏷 Diagnostiske undersøkelser                                          | V RG I                | rais                      |                  |                                                              |     |
| 🕈 🕀 🖿 Ultralyd                                                            | Tjen                  | steyter Haukeland (43 dg) | *                |                                                              |     |
| 💈 🗆 🎥 Røntgen                                                             |                       | Hastegra                  | flektiv/Ordinaer |                                                              |     |
| 🛫 🕀 🖿 Hode                                                                | Institus              | n Helse Bergen            |                  | ·       /                                                    |     |
| 🖉 🖽 Hals                                                                  | Avdelir               | Raintgen                  |                  |                                                              |     |
| 2 🖯 🗁 Toraks                                                              |                       |                           |                  | Tilleggsopplysninger                                         |     |
| 🗆 😑 RG Clavicula - Høyre                                                  |                       |                           |                  |                                                              |     |
| RG Clavicula - Venstre                                                    |                       |                           |                  | RG Toraks                                                    |     |
| 🗆 🗢 RG Clavicula - Bilateral                                              |                       |                           |                  | Freedom and the base of the Article                          |     |
| 🗆 🔵 RG Costae - Høyre                                                     |                       |                           |                  | Er pasienten rulestolbruker/immobil: 0.34 @ Wei              |     |
| 🗆 😑 RG Costae - Venstre                                                   |                       |                           |                  | Har pasienten kommunikasjonsproblemer eller behov 🔘 Ja 💿 Nei |     |
| 🗆 🔵 RG Costae - Bilateral                                                 |                       |                           |                  | for tolk?                                                    |     |
| 🗆 🗢 RG Diafragma m/gjennomlysning                                         |                       |                           |                  |                                                              |     |
| 🗆 🗢 RG Hjerteventilfilming                                                |                       |                           |                  | spesielle nensyn:                                            |     |
| 🗆 🔴 RG Sternum                                                            |                       |                           |                  |                                                              |     |
| 🗆 😑 RG Skulderblad                                                        |                       |                           |                  |                                                              | 10  |
| RG Trachea og bronkier                                                    |                       |                           |                  |                                                              |     |
| 🗹 兽 RG Toraks                                                             |                       |                           |                  |                                                              |     |
| 🗆 😑 RG Øsofagus                                                           |                       |                           |                  |                                                              |     |
| 🕀 🖿 Abdomen                                                               |                       |                           |                  |                                                              |     |
| 🕀 🖿 Bekken                                                                |                       |                           |                  |                                                              |     |
| 🖽 🖿 Overekstremitet                                                       |                       |                           |                  |                                                              |     |
| 🕀 🖿 Underekstremitet                                                      |                       |                           |                  |                                                              |     |
| 🗄 🖿 Kolumna                                                               |                       |                           |                  |                                                              |     |

#### Ved valg av flere undersøkelser vil disse legge seg under hverandre.

| Radiologitjene          | ster : 2                |           |                 | <b>(2)</b> |  |
|-------------------------|-------------------------|-----------|-----------------|------------|--|
| ✓RG Toraks              |                         |           |                 | ê :        |  |
| Tjenesteyter            | Haukeland (43 dg)       |           |                 | <b>F</b>   |  |
|                         |                         | Hastegrad | Elektiv/Ordinær | ۲          |  |
| Institusjon<br>Avdeling | Helse Bergen<br>Røntgen |           |                 |            |  |
| ✓CT Bihuler             |                         |           |                 | ê :        |  |
| Tjenesteyter            | Haukeland (69 dg)       |           |                 | •          |  |
|                         |                         | Hastegrad | Elektiv/Ordinær | T          |  |
| Institusjon<br>Avdeling | Helse Bergen<br>Røntgen |           |                 |            |  |

Ønsker man å fjerne en valgt undersøkelse kan dette gjøres ved å trykke på søppelbøtten. Man kan også fjerne undersøkelser ved å fjerne avhakingen for undersøkelsen i tjenestetilbudet (venstre kolonne). Undersøkelser kan fjernes fra henvisningen helt til henvisningen er sendt til et sykehus.

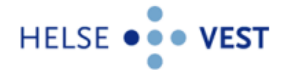

## 1.3 Velge tjenesteyter (radiologisk avdeling/røntgeninstitutt)

Ved radiologiske henvisninger velger man undersøkelse (tjeneste) før man eventuelt endrer tjenesteyter. Alle radiologiske avdelinger og røntgeninstitutt i Helse Vest, som tilbyr den aktuelle undersøkelsen, kommer opp som valg når man trykker i feltet for «Tjenesteyter».

- Den tjenesteyter som legen henviser oftest til kommer øverst i listen.
- Man kan via brukerinnstillinger bestemme hvilken avdeling som skal stå som default.
- Tallene i parentes viser ventetider i dager for undersøkelsen.

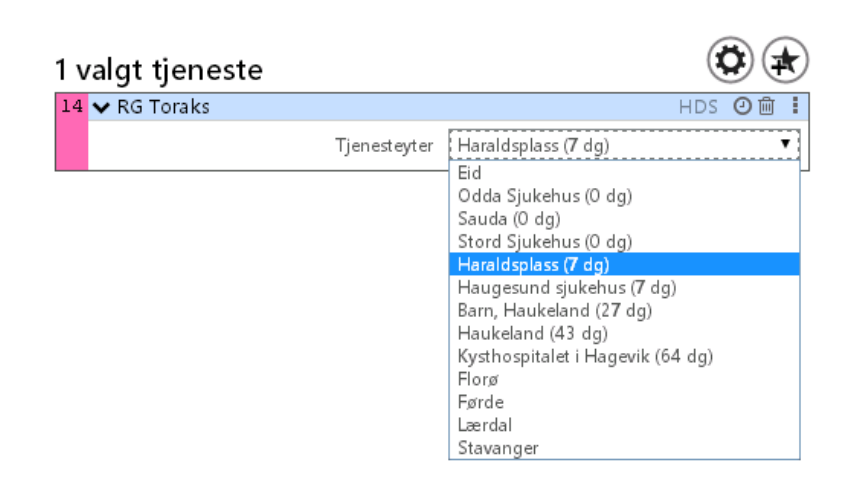

## **1.4 Velge hastegrad**

Hastegrad for valgt undersøkelse er satt til elektiv/ordinær som default, men denne kan endres ved behov.

- Hastegraden kan endres ved å trykke i feltet som viser hastegrad.
- Er henvisningen en del av et pakkeforløp velges hastegraden her.

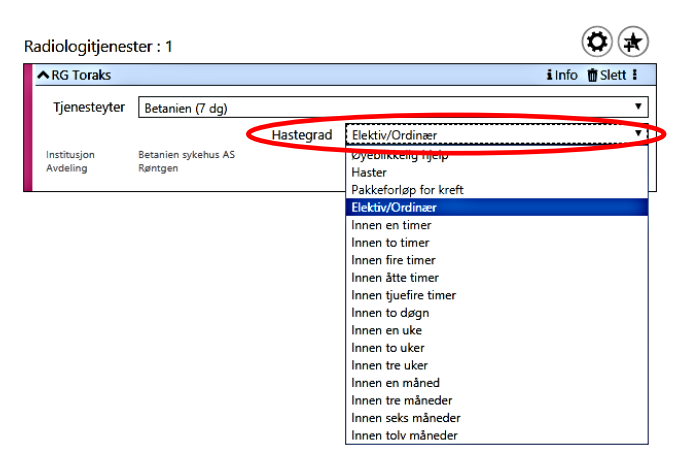

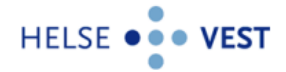

## **1.5 Kliniske opplysninger**

Kliniske opplysninger fylles ut i eget felt i høyre kolonne.

| <ul> <li>Betaling: Ordinær pasient Videresend svar: Tillatelse Kopimottakere: Initiatelse Kopimottakere: Initiatelse</li> </ul>                                                                                                    | gen  | Fanområde: 🗆 Lab. 🖉 Barlinboi                                                                                                    |                                                                                                    |
|----------------------------------------------------------------------------------------------------|------|----------------------------------------------------------------------------------------------------|----------------------------------------------------------------------------------------------------|
| Second<br>Second<br>Secon | iii) | Radiologijenester : 1 <u> vCT Torak  Tjenesteyter Estanian (14 dg) Hastegrad Innen to uker  Hastegrad Innen to uker  Hastegrad Innen to uker </u> | Kinskerpolysninger ~ Kinskerpolysninger ~ Kinske opplysninger ~ Kinske opplysninger ~ Coligatorike tilleggsspormål må besvares. CT Toraks RELATIVE KONTRAINDIKASIONER FOR JOOKONTRAST: * © Har pasienten ubjøre hat @ Ja @ Nei kontrastmiddelræksjon? * @ Har pasienten ubjøre hat @ Ja @ Nei hypertyressel? Ø NYRESTATUS * @ Har pasienten kjørt nyresnikt: Ø Noi Byrestatus * @ Har pasienten kjørt nyresnikt: Ø Noi Byrestatus * @ Har pasienten kjørt nyresnikt: Ø Noi Byrestatus K @ Har pasienten kjørt nyresnikt: Ø Noi Byrestatus Nried Ke edire en 7 dager. Polikinke pasienter må ha en edFR verdi kjørt en på binder en ried Byresten ut fa edFR verdi og dato for porvet kjørt ut fa edFR verd og og kinne opplyninger. |

Man kan utvide feltet for kliniske opplysninger ved å ta tak i det skraverte feltet i nedre, høyre hjørne og trekke feltet til ønsket størrelse.

Kliniske opplysninger fra journalen kan overføres til Kliniske opplysninger i radiologi-henvisningen ved å trykke på feltet «Legg inn klinisk informasjon fra journal». Denne informasjonen kan redigeres i etterkant.

| 17.11.2016 12:39 | Kontakttype: <ikke angitt=""></ikke>                |
|------------------|-----------------------------------------------------|
|                  | 17.11.2016 12:39                                    |
| 1 Anamnese       | Pasienten er tungpustet og hoster slim. Storrøyker. |
| 2 Funn           |                                                     |
| 3 Andre us       |                                                     |
| 4 Lab            |                                                     |
| 5 Vurdering      |                                                     |
| 6 Tiltak         |                                                     |
| 7 Medikasjon     |                                                     |
| 8 Diagnose       | Hoveddiagnose: KOLS R95                             |
|                  | Diagnoseregistrering/endring                        |
| 9 Korrespondanse |                                                     |

Kliniske opplysninger for radiologiske henvisninger er obligatorisk og skal inneholde:

- Kort om det aktuelle: Årsak til at pasienten blir henvist, symptomer. Også tidligere sykdommer, risikofaktorer.
- Kort om viktige, aktuelle funn ved undersøkelsen, aktuelle blodprøver, tidligere radiologiske undersøkelser.
- Tentativ diagnose, hva mistenkes, hva ønsker man å få undersøkt.

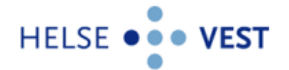

## 1.6 Tilleggsopplysninger/sjekklister

Ved en del undersøkelser trenger de radiologiske avdelingene spesifikk informasjon om pasienten for å vurdere om undersøkelsen kan utføres og om kontrast kan gis. Sjekkpunktene er tilpasset hver enkelt undersøkelse.

| Tilleggsopplysninger                                                                                                    |                     |                                              |                                                                 |
|----------------------------------------------------------------------------------------------------|---------------------|----------------------------------------------|-----------------------------------------------------------------|
| 5 obligatoriske tilleggsspørsmål må besvares.                                                                                                    |                     |                                              |                                                                 |
| CT Toraks                                                                                                    |                     |                                              |                                                                 |
| RELATIVE KONTRAINDIKASJONER FOR JODKONTRA                                                                                                    | ST:                 |                                              |                                                                 |
| * 🕄 Har pasienten tidligere hatt<br>kontrastmiddelreaksjon?                                                                                       | 🔘 Ja                | 🔘 Nei                                        |                                                                 |
| * 🖲 Har pasienten ubehandlet manifest<br>hypertyreose?                                                                                            | © Ja                | 🔘 Nei                                        |                                                                 |
| • NYRESTATUS:                                                                                                    |                     |                                              |                                                                 |
| * 🕄 Nyresvikt?                                                                                                    | 🔘 Ja                | 🔘 Nei                                        |                                                                 |
| eGFR                                                                                                    |                     |                                              |                                                                 |
| * Oppgi siste eGFR verdi og dato for prøvetaking                                                                                                  |                     |                                              |                                                                 |
| INFO: Inneliggende pasienter må ha en eGFR verdi ikke e<br>verdi ikke eldre enn 3 måneder. (I noen tilfeller vil behov<br>kliniske opplysninger). | ldre en<br>for ny l | n 7 dager. Poliklinis<br>blodprøve bli vurde | ike pasienter må ha en eGFR<br>rt ut fra eGFR verdi over tid og |
| * 🚯 Bruker pasienten metformin?                                                                                                    | 🔘 Ja                | 🔘 Nei                                        |                                                                 |
| GENERELLE OPPLYSNINGER:                                                                                                    |                     |                                              |                                                                 |
| Rullestolbruker/immobil?                                                                                                    | 🔘 Ja                | Nei                                          |                                                                 |
| Kommunikasjonsproblemer eller behov for tolk?                                                                                                    | 🔘 Ja                | Nei                                          |                                                                 |
| ✔ Spesielle hensyn, f.eks. smitte:                                                                                                    |                     |                                              |                                                                 |
|                                                                                                    |                     |                                              |                                                                 |

- Noen sjekkpunkt er obligatoriske. Disse er merket med rød stjerne.
- Sjekkpunkt med spørsmål om graviditet eller amming kommer kun opp i henvisninger for kvinnelige pasienter.
- Noen sjekkpunkt er forhåndsutfylt med default, men må endres manuelt om svaralternativet (ja/nei) ikke er riktig.
- Noen sjekkpunkt har en «i» foran. Dette betyr at det ligger informasjon tilknyttet sjekkpunktet. Informasjonen kommer opp ved å legge musmarkøren over sjekkpunktet.

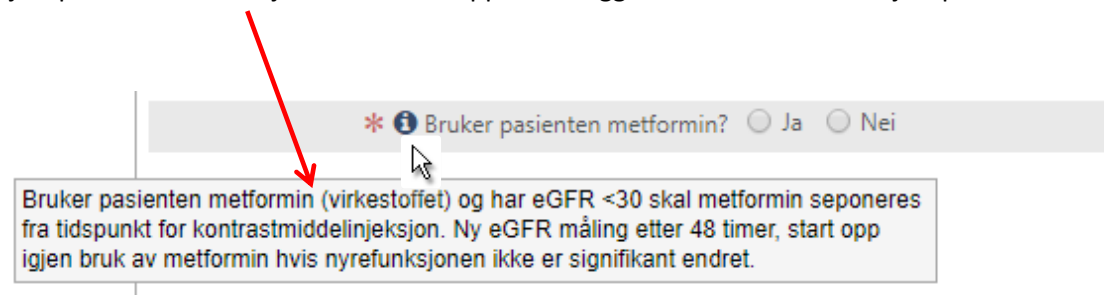

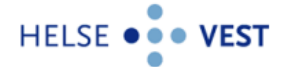

 Hurtigtast: I MR sjekklisten er det en egen avhaking for at det ikke foreligger relative kontraindikasjoner til MR undersøkelsen. Ved å hake av på denne autofylles alle punktene under «MR relative kontraindikasjoner» med NEI. Det er svært viktig at spørsmålene gjennomgås før man haker av på denne. Som en snarvei til utfylling kan man hake av på at det ikke foreligger relative kontraindikasjoner, slik at rekken med sjekkpunkt fylles ut, og deretter endre ett eller flere punkt til JA.

#### MR Kne - Høyre

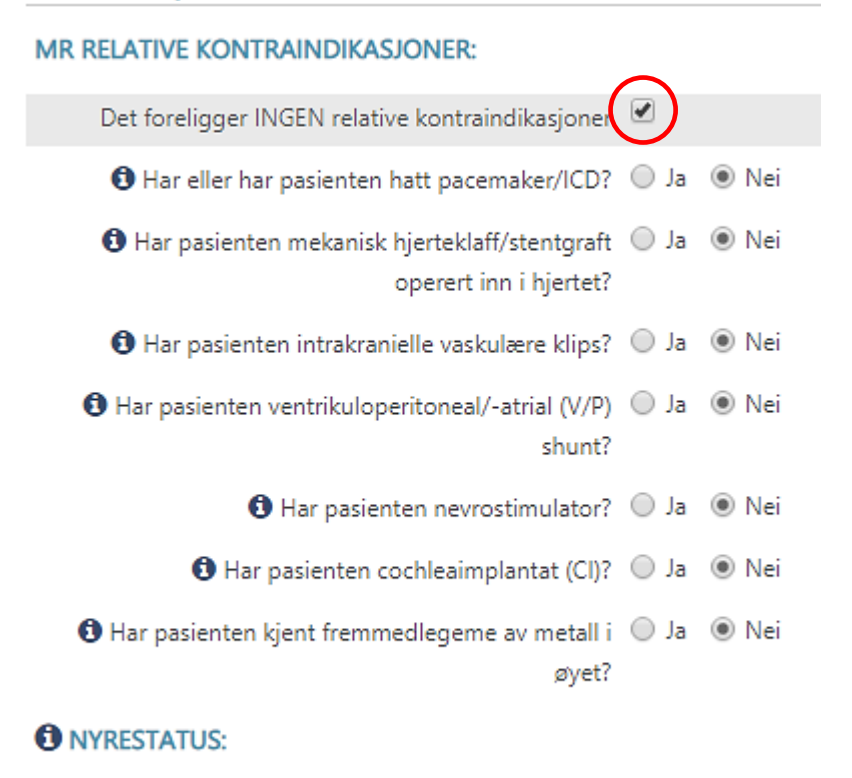

\* 🕄 Har pasienten kjent nyresvikt? 🔘 Ja 🔘 Nei

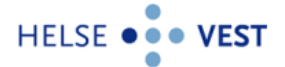

# 2 Henvisningsråd

For å bidra til valg av riktig modalitet (røntgen/CT/MR/UL) er det utarbeidet henvisningsråd for en del undersøkelser. Dersom en radiologisk avdeling eller et røntgeninstitutt har annen info de vil gi om en aktuell undersøkelse kommer også dette opp her. Undersøkelsene som har informasjon knyttet til seg har en «i» i feltet for valgt tjeneste.

| I | Radiologitjenes         | ster : 1                       |           |               |   |     |
|---|-------------------------|--------------------------------|-----------|---------------|---|-----|
|   | ✓MR Skulder -           | Høyre                          |           |               | i | Ì : |
|   | Tjenesteyter            | Betanien (35 dg)               |           |               |   | •   |
|   |                         |                                | Hastegrad | Innen to uker |   | •   |
|   | Institusjon<br>Avdeling | Stiftelsen Betanien<br>Røntgen |           |               |   |     |

Ved å trykke på «i»-en kommer det i midtre feltet opp en boks med henvisningsråd og/eller annen informasjon den aktuelle radiologiske avdeling ønsker å informere om for valgt undersøkelse.

| GUNDERSEN, ROLAND - 15.07.1965*00565 - 54 år - Mann<br>Ny bestilling Prøvetaking Pasientens bestillinger Bestillingsoversikt Innstillinger                                                                                                    |                                                                                                    |       | (                                                                                                    |   |
|----------------------------------------------------------------------------------------------------|----------------------------------------------------------------------------------------------------|-------|----------------------------------------------------------------------------------------------------|---|
| skulder                                                                                                    | Fagområde: 🗌 Lab 🕑 Radiologi                                                                                                    |       |                                                                                                    |   |
| Bourdiske undersøkter     Bourdiske undersøkter     Bourdiske und | Radiologitjenester : 1<br>MIG Skulder - Høyte<br>Tjenestofter Bennin (7 dg)<br>Hastegrad known<br>Ardeling Suthaus known<br>Ardeling Røngen                                                                                                    |       | Kliniske opplysninger ✓       Kliniske opplysninger må fylles ut.       Tilleggisopplysninger       Rid Skulder - Høyre       Er pasienten ruflestolhuker/immobi?       D ar @ Nei       Har pasienten kommunikarjongroblemer eller teltov       v Specielle hennye: | © |
| <ul> <li>→ MR Sluider - Statesi</li> <li>→ MR Sluider - Statesi</li> </ul>                                                                                                    | RG Skulder - Høyre<br>SKULDER<br>Relevante undersøkelser:<br>VIKTIG<br>Subaccomit Innsidemmingssyndrom I tillig fase, frossen skulder og myalgier er klinake<br>diagnose. Bidedagnostik gr i sike tilteler line nytt informasjon og anbefales ikke.<br><b>Bertgen</b><br>• Forstenalg ved klinak mistanke om fraktur eller lukasjon.<br>• Virar skjøleratologir, fask. Frømerken artrose, bidedforskaninger, påleringer,<br>ottoromyettit, sartom. Er ikke egnet til å utehlake alvorlig patologi.<br><b>MF</b><br>• Und mistanke om infeksjon eller ordaritet sykdam.<br>• Langvarigt smærter med ulakke mågnose.<br>Tilstander: omer angelig på MB-akkemplet<br>• Klinka relevant patologi. Metastaser, tumor, fraktur, skutte ruptvere.<br>• Undersken at patologi. Metastaser, tumor, fraktur, skutte ruptvere.<br>• uter utt verske bisna kondersken storosek jeledagende<br>inflammasjon/relative formdringer.<br>• Bindtur Utt verske bisna kondersken forten. | ô Ľ X |                                                                                                    |   |

- Ved å trykke på ikonet «Utvid dokumentasjonsvindu» får man utvidet teksten. 🗹
- Det er også mulig å skrive ut henvisningsrådet ved å trykke på ikonet «Skriv ut dokumentasjon».
- Ønsker man at rådene kommer opp automatisk ved valg av undersøkelse kan man i fanen for innstillinger hake av for dette.

| Dokumentasjon                                           |
|---------------------------------------------------------|
| Vis dokumentasjon for markerte lab-tjenester automatisk |

Vis dokumentasjon for markerte radiologi-tjenester automatisk

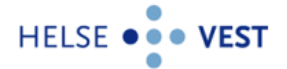

## 3 Sende henvisningen til radiologisk avdeling

Når henvisningen er klar trykk på ikonet «Send til sykehus». Interactor vil da avsluttes og man returnerer til journalen. Sendte henvisning blir journalført.

Danser, Line - 13.11.1969\*00216 - 49 år - Kvinne
Ny bestilling Prøvetaking Pasientens bestillinger Bestillingsoversikt Innstillinger
\*Setalling: Ordinær pasient Vidersend svar: Tillatelse Kopimottakere: Inpn

NB! Radiologisk avdeling må være opprettet i DIPS Communicator før man faktisk får sendt henvisningen til sykehus. Se kap. 6 for detaljer.

Det er også mulig å skrive ut en papirutskrift av henvisningen, f.eks. hvis pasienten ønsker dette. Klikk i tilfelle på ikonet «Papirutskrift av bestilling».

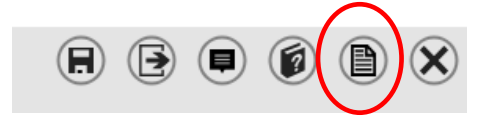

## 4 Journalføring av radiologihenvisningen

Dokumentasjonen på den radiologiske henvisningen legger seg i journalen i fanen «9 Korrespondanse», underfanen «Utgående» i feltet «Rekvirering, DIPS».

| 1 | . Journal 🚺 2 Oversikt 🚺 3 Mec | likasjon 🛛 4 Lab 🗍 5 Andre under | søkelser 🔰 6 Sykmelding 🕺 7 Percentil 🔰 8 Vaksine  | 9 Korrespondanse |        |             |          |
|---|--------------------------------|----------------------------------|----------------------------------------------------|------------------|--------|-------------|----------|
| Γ | Innkommende Utgående L         | ogg for SMS, eResept og vaksines | øk Interactor - Røntgenrekvisisjon                 |                  |        |             |          |
| D | ato 🔻                          | Tittel                           | Mottaker                                           | Merknad          | Status | Signatur    | Vedlegg  |
| Ŧ | Henvisning                     |                                  |                                                    |                  |        |             | <u> </u> |
|   | Rekvirering, Dips              |                                  |                                                    |                  |        |             | _        |
|   | 20.10.2016                     | Interactor - Røntgenrekvisisjon  | Røntgen (HER: 89698), Haraldsplass Diakonale Syk   |                  | Sendt  | tp1 (usign) |          |
|   | 13.10.2016                     | Interactor - Røntgenrekvisisjon  | Røntgen (HER: 89698), Haraldsplass Diakonale Syk   |                  | Sendt  | RH (usign)  |          |
|   | 07.10.2016                     | Interactor - Labrekvisisjon      | Laboratorium for klinisk biokjemi (ENH: 983974724) |                  | Sendt  | RH (usign)  |          |
|   | 06.10.2016                     | Interactor - Labrekvisisjon      | Laboratorium for klinisk biokjemi (ENH: 983974724) |                  | Sendt  | RH (usign)  |          |

Ved å dobbeltklikke på den aktuelle henvisningen, eller trykke på «Åpne dokument» til høyre i bildet åpner en ny fane seg, «Interactor - Røntgenrekvisisjon», hvor man kan se hele radiologihenvisningen som en visningsfil.

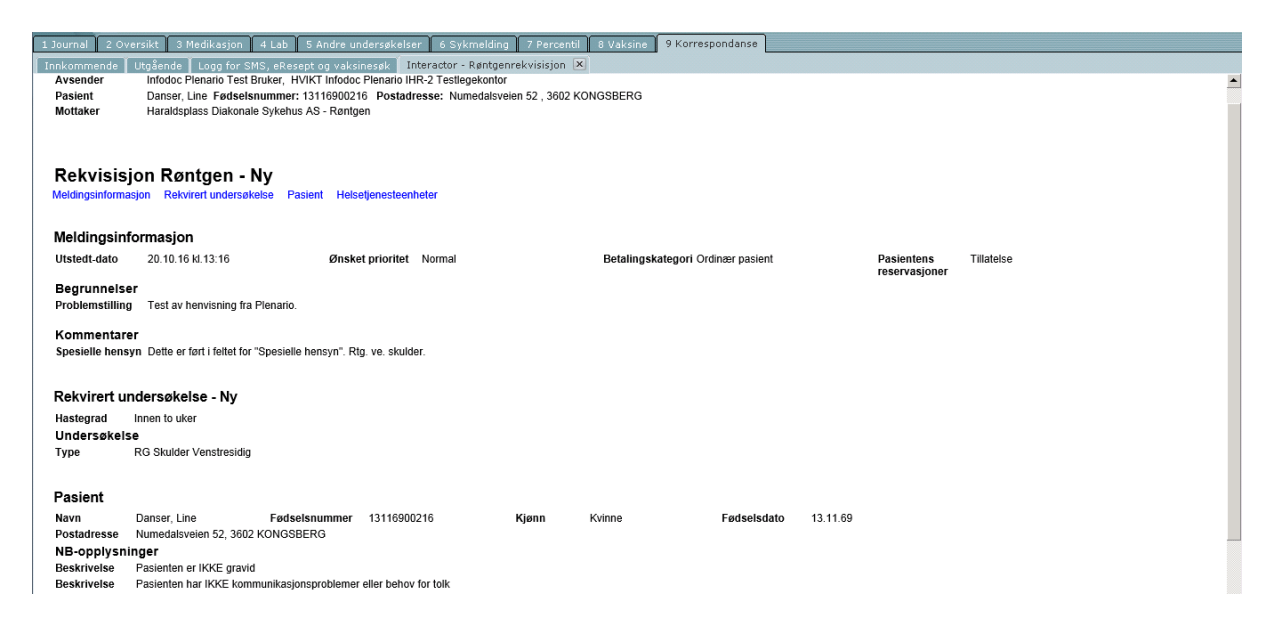

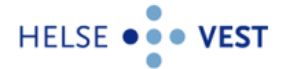

# 5 Brukerinnstillinger

I fanen «Brukerinnstillinger» kan man:

- Justere hvilken informasjon man ønsker å se i midtkolonnen etter at man har valgt tjeneste.
- Velge hvilken aktør (radiologiske avdeling) som skal komme opp som default ved valg av undersøkelse.

| ournal 🖳 Int                   | eractor 🚯 Konsyltasjon (Li.         | 16 Åpen (endret)      |                     |  |
|--------------------------------|-------------------------------------|-----------------------|---------------------|--|
| vy bestilling                  | Pasientenspestillinger              | Bestillingsoversikt   | Brukerinnstillinger |  |
| Brukerinns                     | stillinger                          |                       |                     |  |
| Prioriterte ak                 | tører                               |                       |                     |  |
| Bildediagnos                   | tisk henvisning                     |                       |                     |  |
| Indeks N                       | avn                                 |                       | Vekt                |  |
| 1 H                            | augesund Sjukehus                   |                       | 5                   |  |
| Nullstill                      |                                     |                       |                     |  |
| Tjenester                      |                                     |                       |                     |  |
| <ul> <li>Vis tjenes</li> </ul> | stetilbyder                         |                       |                     |  |
| 🖉 Vis prøve                    | emateriale                          |                       |                     |  |
| <ul> <li>Vis symb</li> </ul>   | ol for informasjon                  |                       |                     |  |
| 🕑 Vis stand                    | ard hastegrad                       |                       |                     |  |
| Om Intera                      | ctor                                |                       |                     |  |
| Programvare                    | -versjon: 3.4.8.40999               |                       |                     |  |
| Henvisnings-l                  | klient: <u>http://vir-app743:25</u> | 5432/interactor/webaj | op/#/referral       |  |
| 2                              |                                     |                       |                     |  |

Det er ingen lagre-knapp, innholdet blir oppdatert umiddelbart.

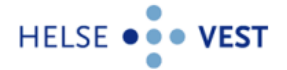

## 6 Sjekke status for utsendte elektroniske meldinger

Det er avsenders ansvar å sjekke at utgående elektroniske meldinger kommer fram til mottaker. Legekontoret må derfor utarbeide en rutine for regelmessig sjekk av radiologihenvisninger (og andre utgående meldinger), for å sikre at sendinger som feiler blir fanget opp og rettet opp i.

### 6.1 Korrespondanse i Plenario

Merk at korrespondanseloggen i Plenario kun viser om meldinger er sendt fra journalsystemet, <u>ikke</u> om de faktisk er sendt fra legekontoret.

Klikk på fanen for «Korrespondanse» øverst i verktøylinjen i Plenario, deretter på fanen «Utgående».

Står du i en journal, vil du bare se meldinger som gjelder denne personen.

| 1 Journal 2 Oversikt 3 Medikasjon 4 Lab 5 Andre undersøkelser 6 Sykmelding 7 Percentil 8 Vaksine 9 Korrespondanse |             |                                 |                                                    |         |        |             |         |
|----------------------------------------------------------------------------------------------------|-------------|---------------------------------|----------------------------------------------------|---------|--------|-------------|---------|
| Innkommende Utgående Logg for SMS, eResept og vaksinesøk Interactor - Røntgenrekvisisjon                          |             |                                 |                                                    |         |        |             |         |
| Dat                                                                                                    | 10 <b>V</b> | Tittel                          | Mottaker                                           | Merknad | Status | Signatur    | Vedlegg |
| Henvisning                                                                                                    |             |                                 |                                                    |         |        |             | A       |
| 🗆 Rekvirering, Dips                                                                                               |             |                                 |                                                    |         |        |             |         |
|                                                                                                    | 20.10.2016  | Interactor - Røntgenrekvisisjon | Røntgen (HER: 89698), Haraldsplass Diakonale Syk   |         | Sendt  | tp1 (usign) | =       |
|                                                                                                    | 13.10.2016  | Interactor - Røntgenrekvisisjon | Røntgen (HER: 89698), Haraldsplass Diakonale Syk   |         | Sendt  | RH (usign)  |         |
|                                                                                                    | 07.10.2016  | Interactor - Labrekvisisjon     | Laboratorium for klinisk biokjemi (ENH: 983974724) |         | Sendt  | RH (usign)  |         |
|                                                                                                    | 06.10.2016  | Interactor - Labrekvisisjon     | Laboratorium for klinisk biokjemi (ENH: 983974724) |         | Sendt  | RH (usign)  |         |
|                                                                                                    |             |                                 |                                                    |         |        |             |         |

## 6.2 Korrespondanse i InfoEDI

Status for utsendte meldinger må sjekkes i utboksen i InfoEDI.

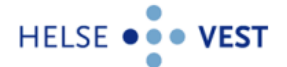

# 7 Kontaktinfo

## 7.1 Melding av feil fra legekontor

### Integrasjonssenteret i Helse Vest IKT

- <u>Eksternmelding Helse Vest IKT</u> Alle kan sende mail ved problemer til (leses i arbeidstiden normalt 07:00 - 15:30): <u>samhandling@helse-vest-ikt.no</u> eller
- <u>Kundesenteret i Helse Vest IKT</u> Kan kontaktes på mail ved problemer:<u>kundesenteret@helse-vest-ikt.no</u> Telefon: 55 97 65 40 Åpningstider: Alltid åpent

### **DIPS Interactor**

### DIPS kundeservice

Mandag - fredag: Kl. 07:30 - 22:30 Lørdag: Kl. 08:00 – 15:00 Søndag: Stengt E-post: <u>kundeservice@dips.no</u> Telefon kundeservice: 75 59 22 00

### 7.2 Ved spørsmål eller behov for hjelp kan følgende personer kontaktes

### Betanien

Heidi Sæterdal, redaktør lokal tjenestekatalog radiologi heidi.saeterdal@betanien.no, tlf. 55507200

#### Haraldsplass diakonale sykehus

Audun Grimstad Selvåg, redaktør lokal tjenestekatalog radiologi audun.grimstad.selvag@haraldsplass.no

### **Helse Bergen**

#### • Haukeland universitetssykehus

Anne Turid Dal, redaktør lokal tjenestekatalog radiologi CT, MR, generell og barn <u>anne.turid.dal@helse-bergen.no</u>, tlf. 56565960

Jostein Frid, redaktør lokal tjenestekatalog radiologi PET og nukleærmedisin jostein.ingvar.adam.frid@helse-bergen.no

### • Kysthospitalet i Hagevik

Anne Turid Dal, redaktør lokal tjenestekatalog radiologi <u>anne.turid.dal@helse-bergen.no</u>, tlf. 56565960

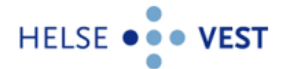

#### • Voss sjukehus

Bjørn Erik Hauglum, redaktør lokal tjenestekatalog radiologi bjorn.erik.hauglum@helse-bergen.no

Ingfrid Vigdis Væhle, redaktør lokal tjenestekatalog radiologi ingfrid.vigdis.vehle@helse-bergen.no

### **Helse Fonna**

Beate Sørbotten, redaktør lokal tjenestekatalog radiologi beate.sorbotten@helse-fonna.no, tlf. 52732258

### Helse Førde

Fimland, Sylvi Akhter sylvi.akhter@helse-forde.no, tlf. 45278190

### **Helse Stavanger**

Åshild Sætevik, redaktør lokal tjenestekatalog radiologi <u>ashild.setevik@sus.no</u>, tlf. 97590087

### **Unilabs og Aleris**

Mia L. Mowinckel-Nilsen, delprosjektleder IHR radiologi, redaktør regional tjenestekatalog radiologi mia.louise.halsvik.mowinckel-nilsen@helse-bergen.no, tlf. 90600487